## Documento digitale: verifiche da effettuare

| Passaggi | Tipo verifica                                                                                                    | Icone/pulsanti | Azione in P.I.Tre.                                                                                                    |
|----------|----------------------------------------------------------------------------------------------------|----------------|----------------------------------------------------------------------------------------------------|
| 1        | <b>VERIFICA PROVENIENZA</b><br>Verificare che il documento provenga<br>da posta elettronica certificata – PEC o<br>CECPAC – MAIL                                       | PEC/CECPAC     | Verificare la presenza dell'icona nella maschera<br>"protocollo"                                                                                                  |
|          |                                                                                                    | MAIL SEMPLICE  | (Se CECPAC il dominio sarà indicato come da esempio:<br>nome.cognome@postacertificata.gov.it)                                                                     |
| 2        | VERIFICA TIPO DI FORMATO                                                                                                    | Ad esempio:    | Verificare il tipo di icona presente nella parte destra<br>dello schermo, disposta sotto al tasto "acquisisci"                                                    |
|          | PDF/A, PDF, XML, TXT, TIFF, JPEG<br>sono formati ritenuti idonei in quanto<br>"stabili" (vedi delibera n. 1278 par. 3 –<br>allegati alle comunicazioni<br>telematiche) | Тіро: 🔁        |                                                                                                    |
|          | Marca temporale TSR                                                                                                    | Тіро: 🙆        |                                                                                                    |
|          | NON GESTITO/NON RICONOSCIUTO<br>dal sistema (doc. con firma PADES/<br>Marca temporale TSD/ Formato<br>proprietario di Infocert M7M)                                    | Tipo:          | Nel caso di file firmati digitalmente con formati non<br>gestiti/non riconosciuti , salvare sul desktop il file e<br>verificare la firma/marca temporale con Dike |
|          |                                                                                                    |                | Se l'operazione non va a buon fine aprire un ticket<br>( <u>csd.assistenza@infotn.it</u> )                                                                        |
|          |                                                                                                    |                | Nel caso di file non firmati digitalmente con formati non<br>gestiti/non riconosciuti aprire un ticket<br>( <u>csd.assistenza@infotn.it</u> )                     |

| 3 | VERIFICA CERTIFICATI (se presenti)<br>Verifica del certificato di firma e CRL –<br>Certificate revocation list - "Liste di<br>revoca" (liste distribuite dagli Enti<br>certificatori e che contengono l'elenco<br>di tutti i certificati da loro emessi ma<br>non più validi) | Firmato: 🗸<br>Firmato: 🖌<br>Firmato: <mark>%</mark>                                                                                                    | Cliccare sulla spunta "firmato":<br><u>SE VERDE:</u> il certificato di firma è valido e non sono<br>presenti revoche. Visualizzare le specifiche cliccando<br>sul tasto "dettagli firma" (vedi passaggio 4)<br><u>SE ROSSO:</u> il certificato è scaduto/revocato. Il sistema<br>rileva che il controllo non è andato a buon fine:<br>visualizzare le specifiche cliccando sul tasto "dettagli<br>firma" (vedi passaggio 4) |
|---|----------------------------------------------------------------------------------------------------|----------------------------------------------------------------------------------------------------|----------------------------------------------------------------------------------------------------|
| 4 | Se il documento è firmato<br>digitalmente, sarà attivo anche il tasto<br>"dettaglio firma"                                                                                                    | Firma                                                                                                    | Cliccare sul dettaglio firma per visualizzare i dettagli<br>della firma/del certificato                                                                                                    |
| 5 | Se si presentano irregolarità nella<br>sottoscrizione:<br>- nel doc principale<br>- negli allegati<br>- nel doc principale e negli<br>allegati                                                                                                    | 1 nota visibile<br>Nota di MMENECON (Segreteria Servizio Semplificazione<br>Amministrativa)<br>O Personale O Ruolo O RF O Tutti RFS112<br>IB. Irregolarità negli allegati<br>caratteri disponibili: 2000 | Scegliere una NOTA dal notario (di tipo "RF") e apporla<br>sul documento, protocollare il documento e<br>trasmetterlo al funzionario competente                                                                                                    |